## 線上上課操作手冊

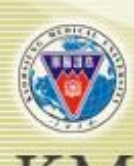

教務處推廣教育與數位學習中心

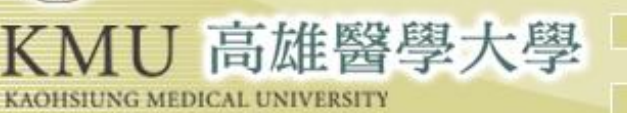

e-Learning操作説明・・・・・・・・・p.3

錄

- 如何申請Google帳號・・・・・・・・ p.13
- 更改Google帳號操作說明・・・・・・・p.23
- 線上同步課程操作說明 · · · · · · · p.27

## 電腦版e-Learning操作說明

(p.4~p.7)

## <u>手機/平板e-Learning操作說明</u>

(p.8~p.12)

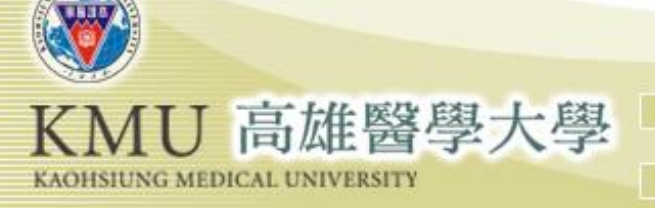

## 電腦版e-Learning操作步驟-

## 進入高雄醫學大學 數位學習平台後點 【登入】(右上角): http://wm.kmu.edu.tw/

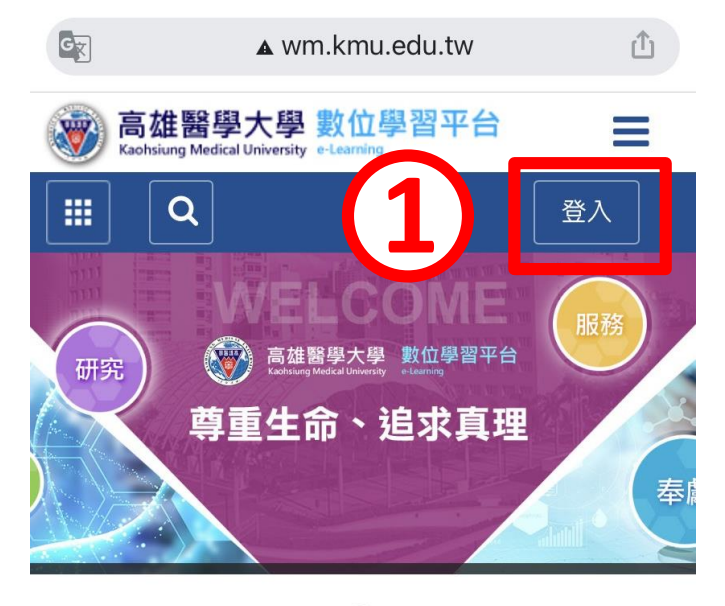

.

| 最新消息            | 更多消息》    |
|-----------------|----------|
| 2021-03-03      |          |
| 關於傳輸大檔案FTP 問題   |          |
| 2021-02-22      |          |
| 關於老師上傳的上課教材不能直排 | 妾讓同學下載問題 |
| 2020-11-10      |          |
| 觀看課程教材個人電腦設定需求  |          |
| 2020-02-14      |          |
| 數位平台教師及學生操作說明   |          |
| 2018-03-07      |          |
| 手機APP 操作手冊資料    |          |
| 2017-11-24      |          |
| 數位學習平台——數位學園老師教 | 學手冊      |

## 電腦版e-Learning操作步驟二

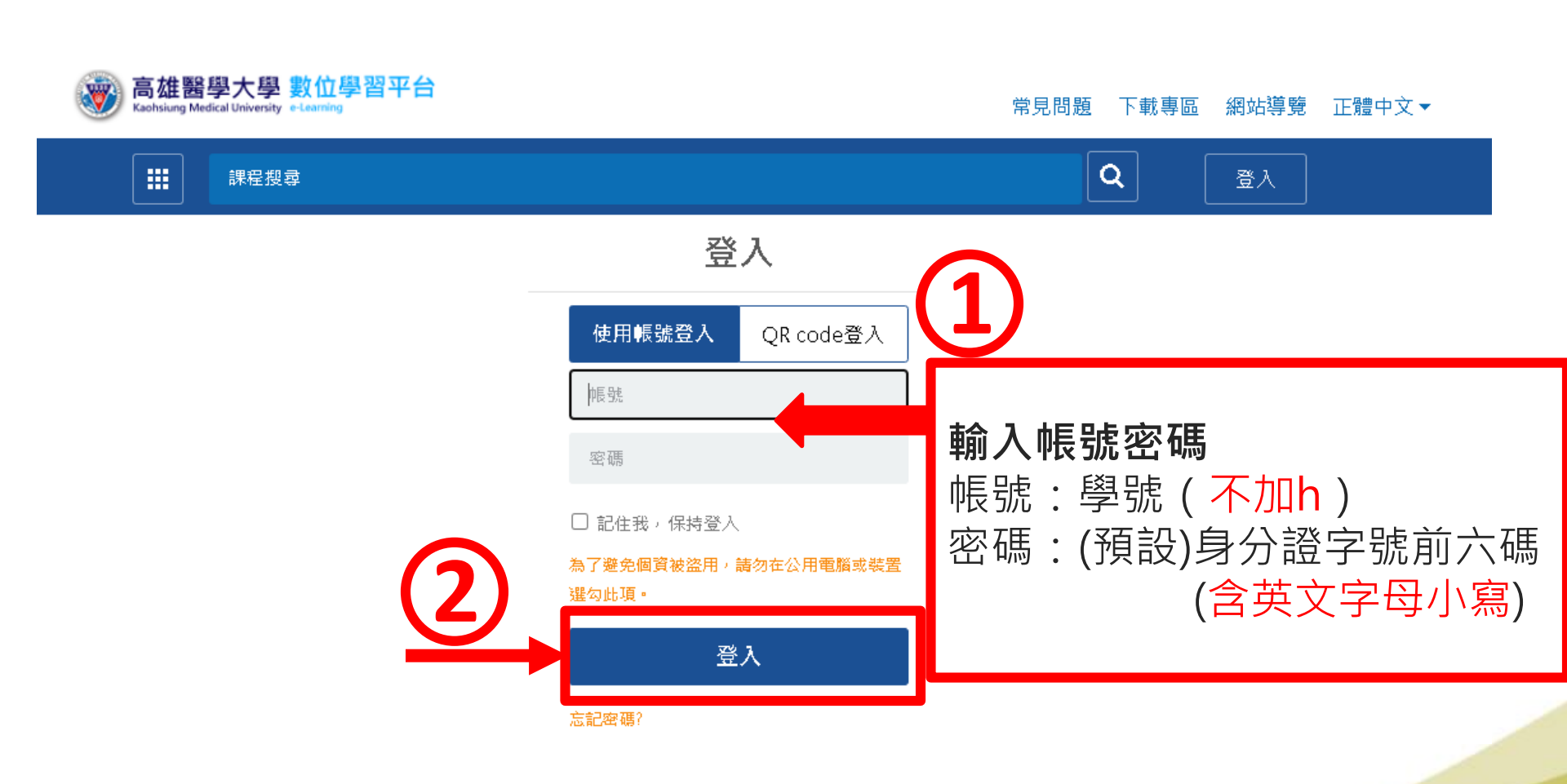

IN HITTE TT

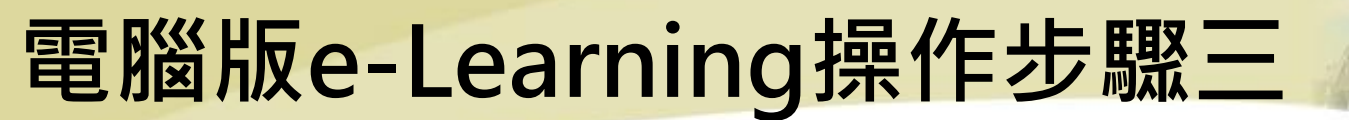

### (於左上方)【我的課程】下拉選單・點選要學習的課程

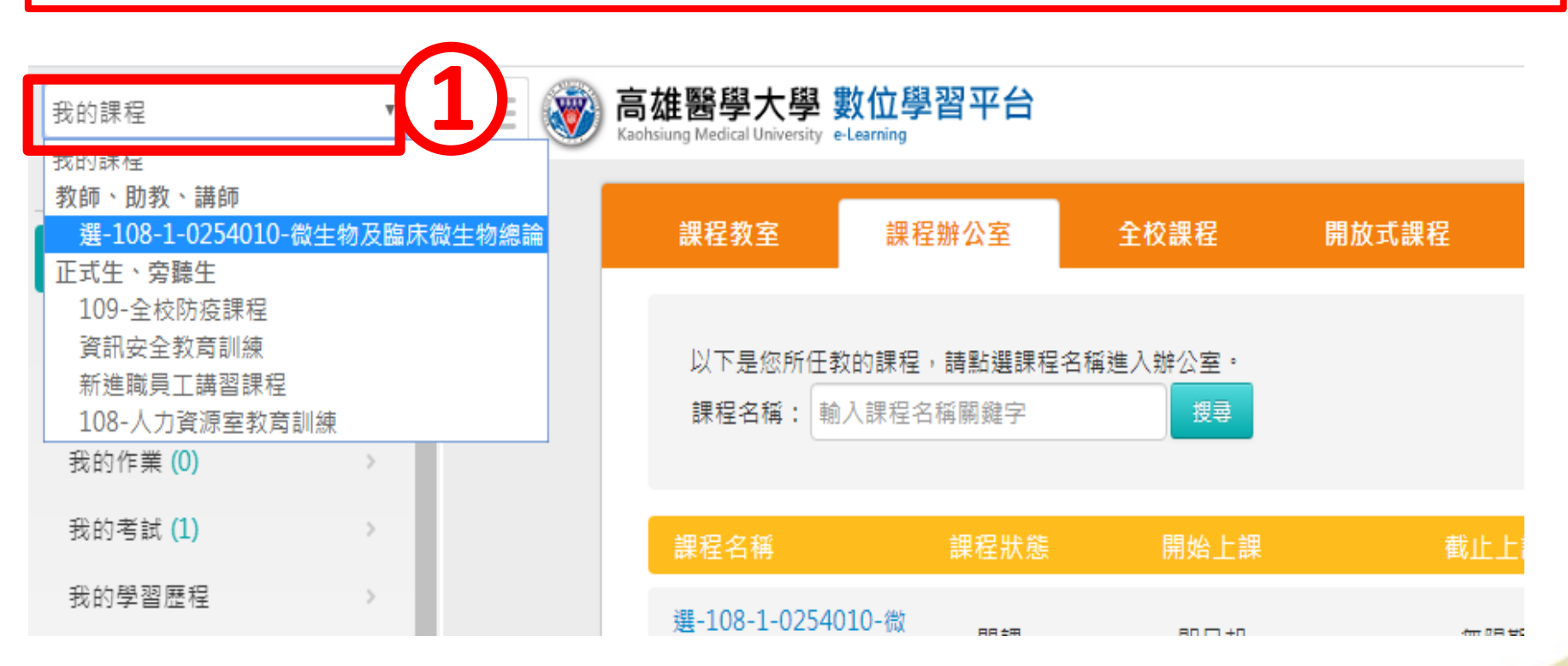

Am mirif

## 電腦版e-Learning操作步驟四

| 黑占文                  | 選【開始上課                                    |                      |   |
|----------------------|-------------------------------------------|----------------------|---|
| 課                    | 程資訊區                                      | 點選【課程公告】可看到此課程老師     |   |
| []] 課                | 程公告                                       |                      |   |
| ()<br>課 <sup>;</sup> | 程介紹 >                                     | (Google Weet)的建結放往此處 |   |
|                      | 始上課                                       |                      |   |
| 評                    | 量區                                        | 主題                   |   |
| 期                    | 中期末作繳交處                                   |                      |   |
| 測調                   | 驗/考試 >                                    |                      |   |
| 問                    | 卷/投票 >>>>>>>>>>>>>>>>>>>>>>>>>>>>>>>>>>>> |                      | 1 |
| 自                    | 我評量統計                                     |                      |   |

## 手機/平板e-Learning操作步驟

## 進入高雄醫學大學 數位學習平台後點 【登入】(右上角): http://wm.kmu.edu.tw/

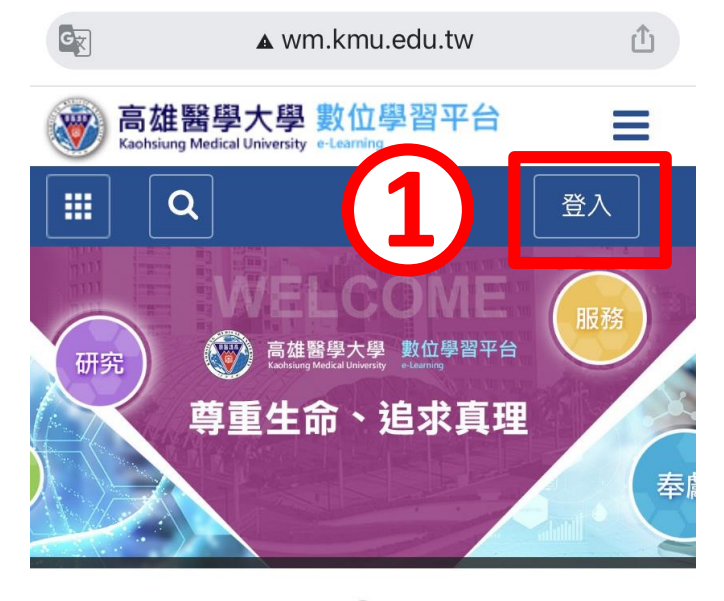

۲

| 最新消息            | 更多消息》    |
|-----------------|----------|
| 2021-03-03      |          |
| 關於傳輸大檔案FTP 問題   |          |
| 2021-02-22      |          |
| 關於老師上傳的上課教材不能直接 | 接讓同學下載問題 |
| 2020-11-10      |          |
| 觀看課程教材個人電腦設定需求  |          |
| 2020-02-14      |          |
| 數位平台教師及學生操作說明   |          |
| 2018-03-07      |          |
| 手機APP 操作手冊資料    |          |
| 2017-11-24      |          |
| 數位學習平台——數位學園老師教 | 學手冊      |

## 手機/平板e-Learning操作步驟.

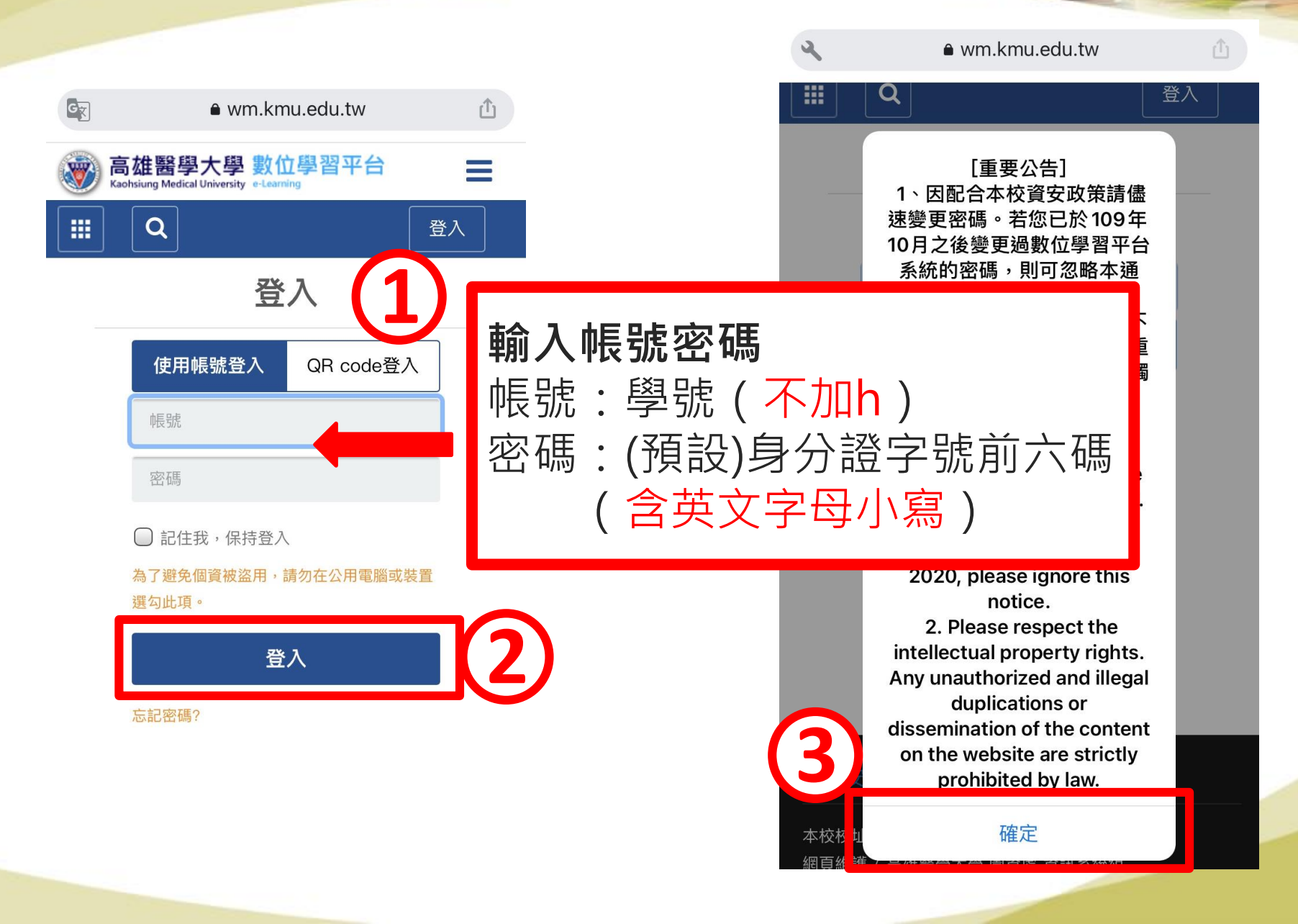

III III III III

### 手機/平板e-Learning操作步驟三 (如果出現的畫面像以下類似的頁面)

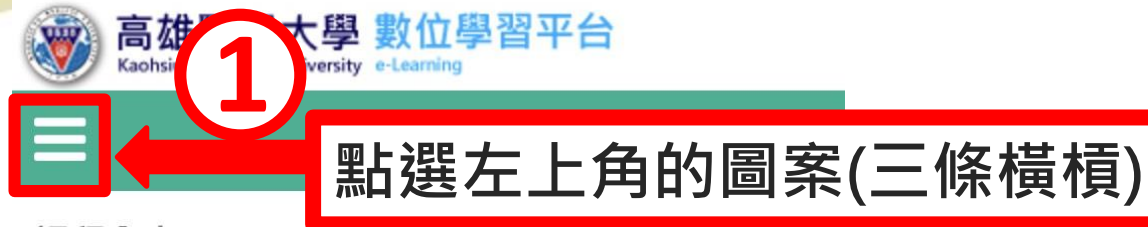

#### 課程內容

- 🔘 (更新檔)復健醫學概論
- (更新檔)骨科學復健
- 運動生理學
- (已更新)運動傷害復健
- 🔘 (舊檔)燒傷病人復健
- 🔘 (舊檔)腦外傷復健
- (已更新)小兒復健
- 🔘 (已更新)癌症病人復健
- 🔘 (舊檔)腦中風復健
- 🔘 神經性膀胱症與腸道症
- 🔘 (更新檔)脊髓損傷復健
- 🔘 (舊檔)腎臟病人復健
- 🔵 (更新檔)心肺復健
- 🔵 輔具學概論
- 🔵 (舊檔)義肢學概論,課程綜合討論
- (更新檔)腦外傷復健

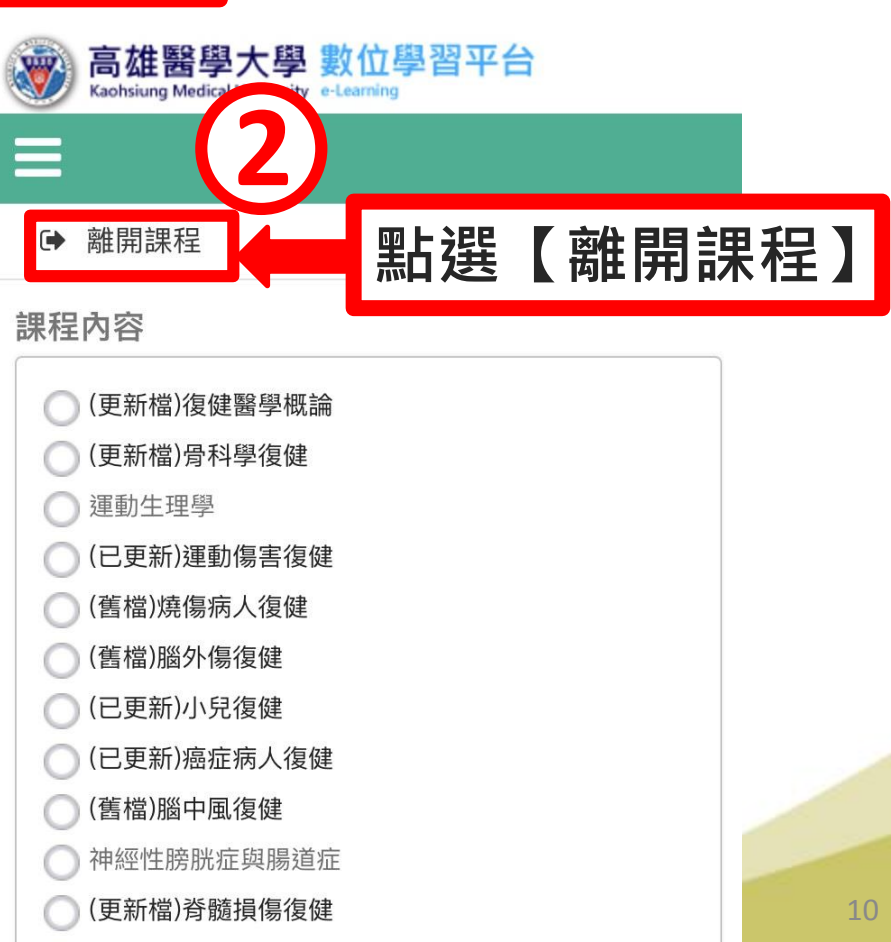

(崔愷)取職会人復碑

Am mini ir

### 手機/平板e-Learning操作步驟三 (如果出現的畫面在數位學習平台的首頁)

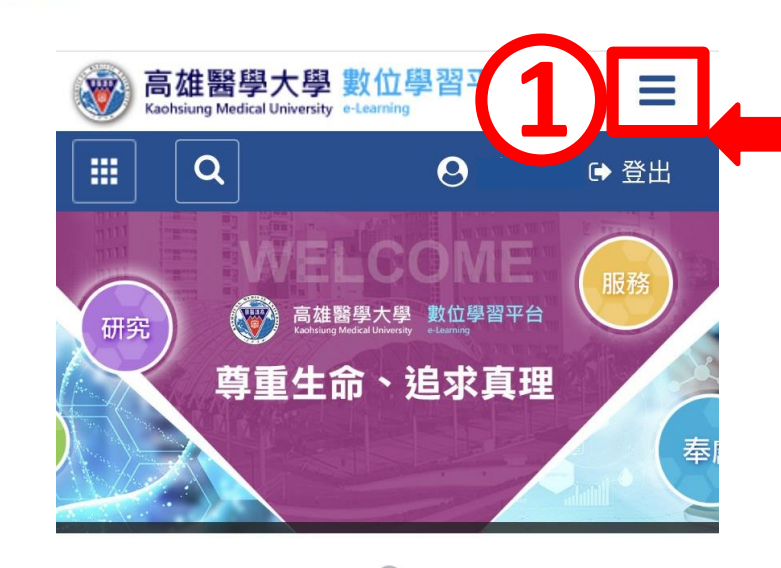

● 更多消息》
● 更多消息》
● 2021-03-03
● 關於傳輸大檔案FTP 問題
● 2021-02-22
■ 關於老師上傳的上課教材不能直接讓同學下載問題
● 2020-11-10
■ 觀看課程教材個人電腦設定需求
● 2020-02-14
● 數位平台教師及學生操作說明
● 2018-03-07
● 手機APP 操作手冊資料
● 2017-11-24

數位學習平台--數位學園老師教學手冊

| -[        | 點選右上角                                                | 角的圖              | 案(三  | 條橫槓)           |
|-----------|------------------------------------------------------|------------------|------|----------------|
| ٩         | ê wm.kmu                                             | .edu.tw          | Û    |                |
| <b>®</b>  | 高雄醫學大學 數位<br>Kaohsiung Medical University e-Learning | 學習平台             | Ξ    |                |
|           | Q                                                    | 0                | ເ 登出 |                |
| 常見        | 1問題                                                  |                  |      |                |
| 下載        | <b>找專</b> 區                                          |                  |      |                |
| 網立        | 占導覽                                                  |                  |      |                |
| 正體        | 豊中文                                                  |                  |      |                |
| 個人        | 選單                                                   | )                |      |                |
| ₽ <u></u> | 個人資料                                                 | <b>M ⊢ ≥</b> 222 |      |                |
| 盦         | 我的課程                                                 | <b></b><br>新 選   | 【我出  | <b>匀</b> 誅 径 】 |
| Ê         | 我的行事曆                                                |                  |      |                |
|           | 學習記錄                                                 |                  |      |                |
| Ľ         | 校務問卷                                                 |                  |      |                |

11 111111 11

## 手機/平板e-Learning操作步驟四

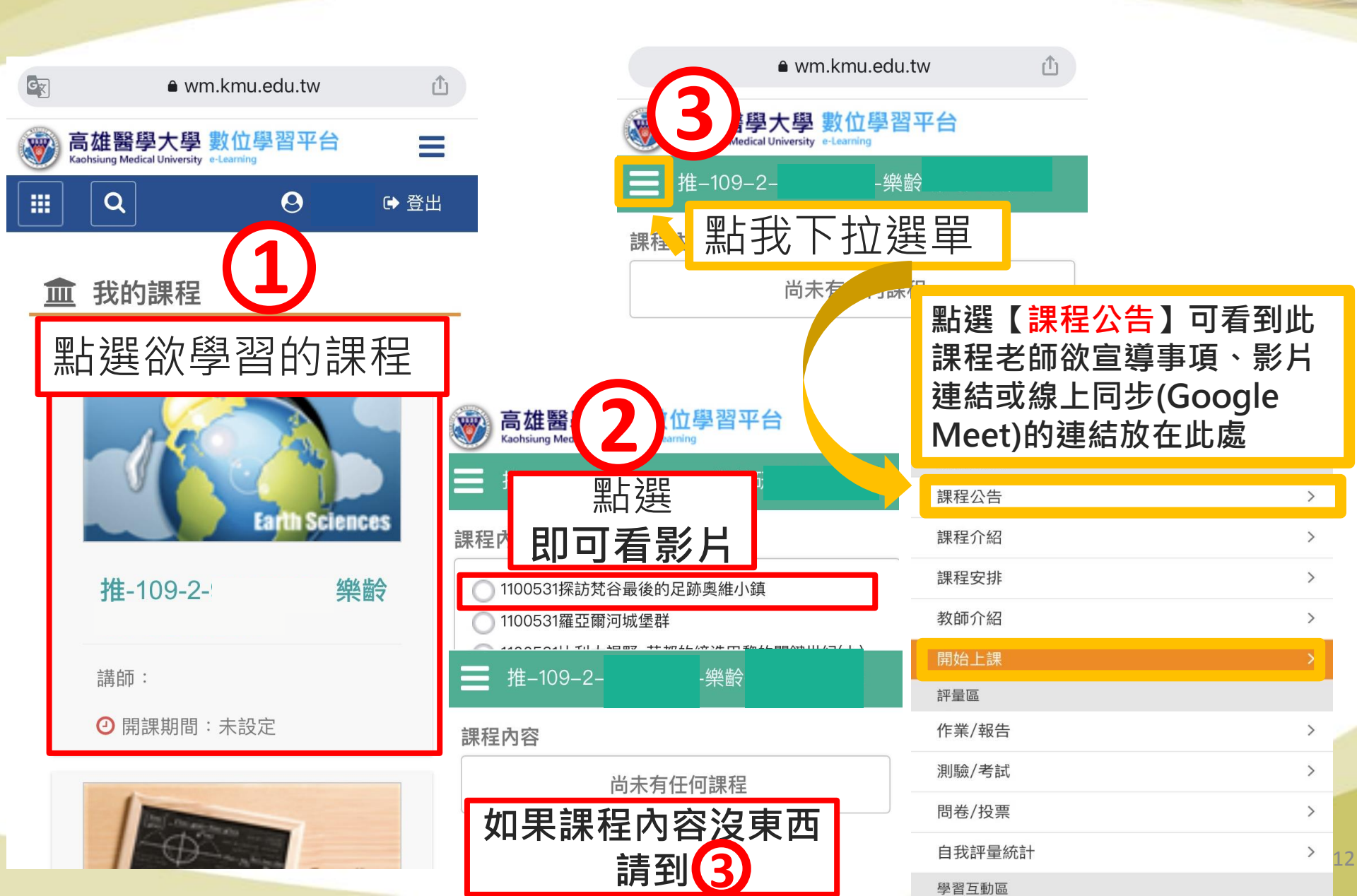

Ant striff ff

## 如何申請Google帳號 (p.14~p.22)

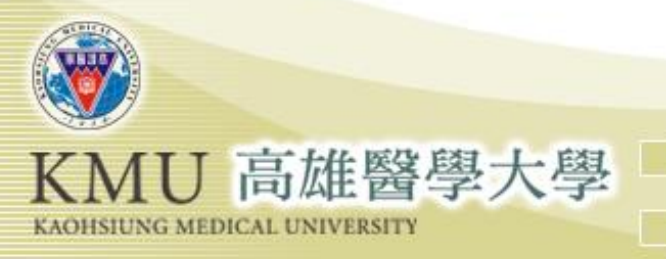

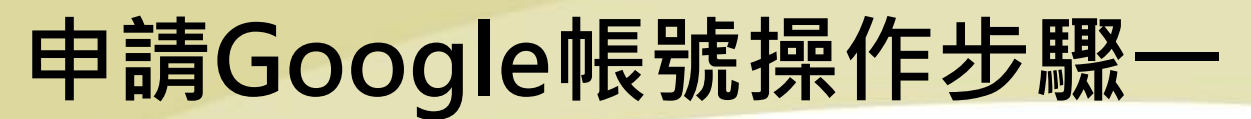

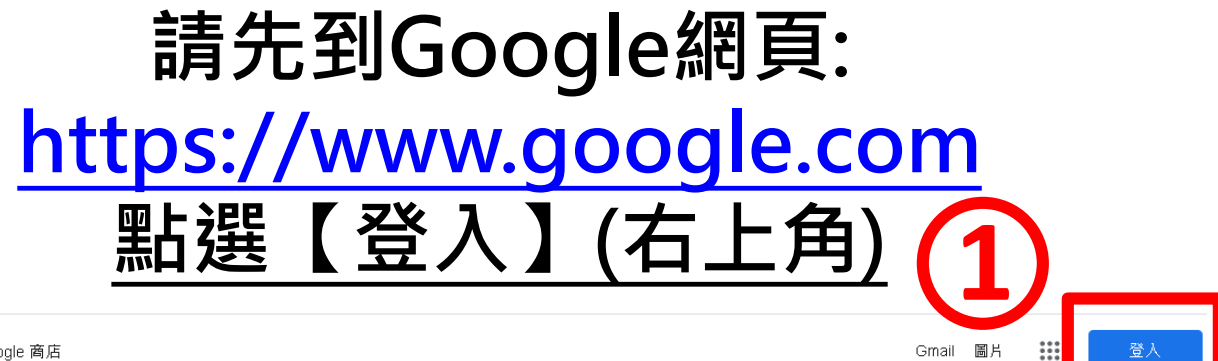

關於 Google Google 商店

|   | ( | 300       | gle |   |
|---|---|-----------|-----|---|
| Q |   |           |     | Ŷ |
|   |   | Google 搜尋 | 好手氣 |   |
|   |   | 宅在家 助防痘   | 教性命 |   |

th HEFFE

## 申請Google帳號操作步驟二

## 點選【建立帳戶】 →【建立個人帳戶】

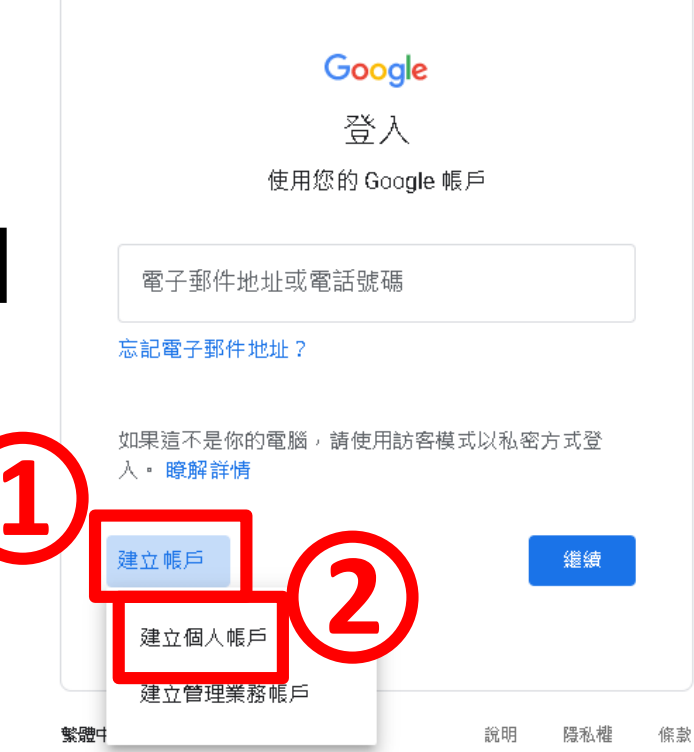

m mmrf ff

## 申請Google帳號操作步驟三

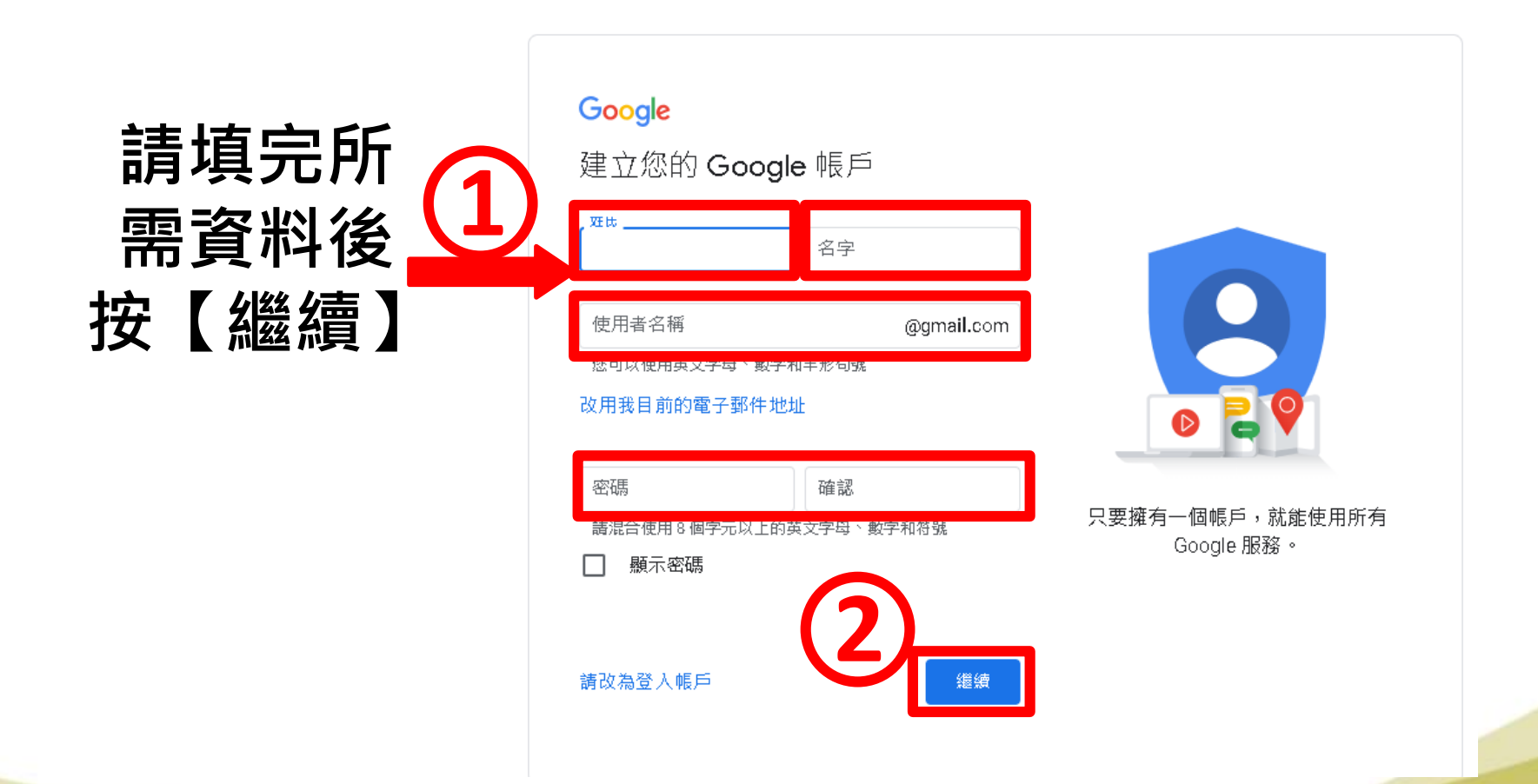

m mmrf fl

## 申請Google帳號操作步驟四

### 驗證你的 電話號碼後 按【繼續】

#### Google

驗證你的電話號碼

為了安全起見,Google 想確認您的身分。Google 會 傳送內含 6 位數驗證碼的簡訊給您。必須支付一般簡 訊費用

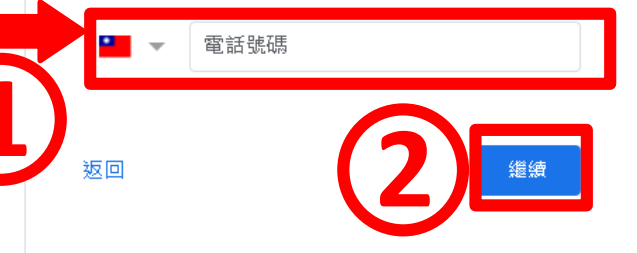

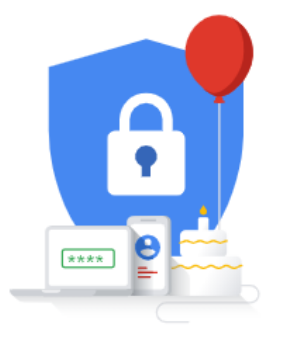

您的個人資訊不會對外公開且安全 無虞 III III III III

## 申請Google帳號操作步驟五

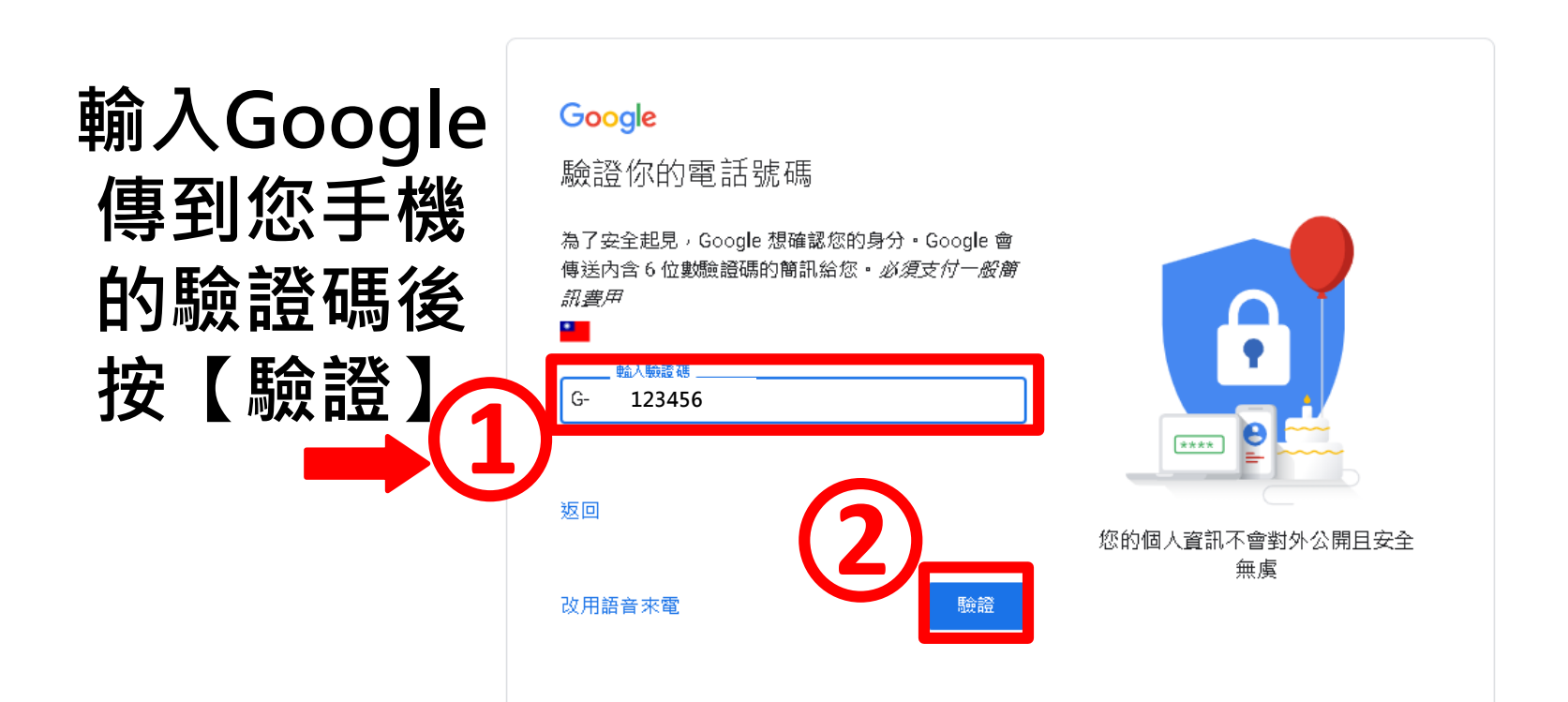

III III III III

## 申請Google帳號操作步驟六

#### Google

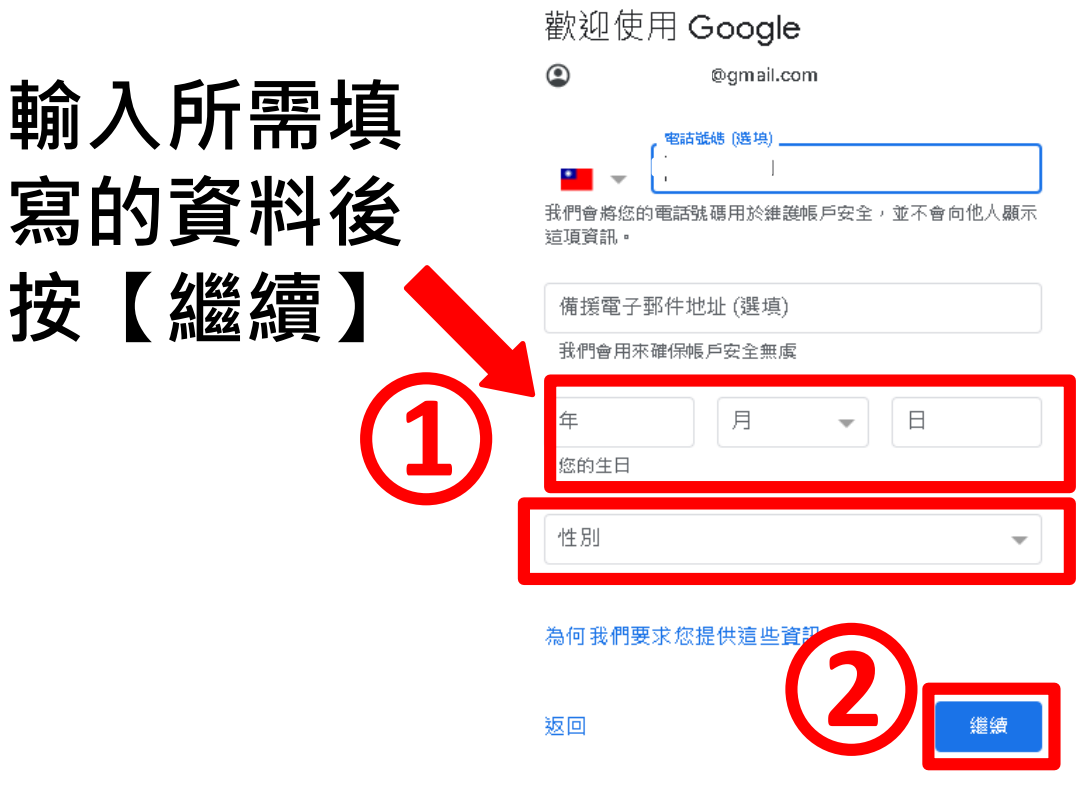

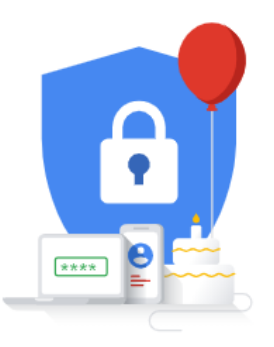

您的個人資訊不會對外公開且安全 無虞 11 111111 11

## 申請Google帳號操作步驟七

### 可選擇 【略過】或 【我要啟用】

#### Google

新增電話號碼以享有更多服務

您可以視需要將您的電話號碼新增到帳戶,供 Google 各項服務使用。 瞭解詳情

例如,您的電話號碼將用於

▶ 接聽視訊通話及接收簡訊

G 讓 Google 服務 (包括廣告) 更貼近個人需求

更多選項

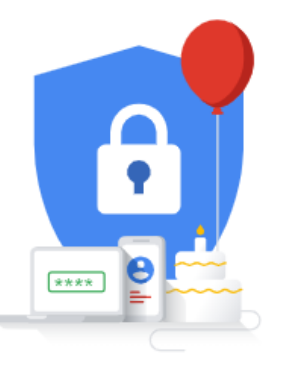

您的個人資訊不會對外公開且安全 無虞

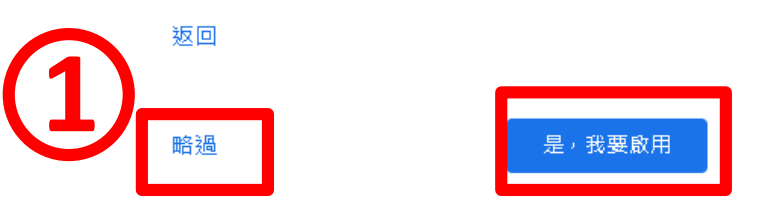

III III III TI

## 申請Google帳號操作步驟八

#### Google

如要建立 服務條款

此外,在1

中的規範:

當您使用

包括:

當你

的貨

隱私權與條款

## 隱私權與條款請拉 到頁面下方點選 【我同意】

#### 我們為什麼要處理這些資料

我們會將這些資料用於 Google 政策中列載的用途, 包括:

- 協助 Google 服務提供更實用的個人化內容,例
- 如關聯性更高的搜尋結果 • 改善 Google 服務品質及開發新的服務;
- 根據您的帳戶設定在 Google 服務以及與 Google 合作的網站和應用程式中放送個人化廣
- 告: • 防範詐騙和濫用行為,進一步確保使用者安 全;以及
- 號碼 • 進行分析及評估,以瞭解各項 Google 服務的使 當您 用狀況 · 此外 · 我們也與特定廠商合作 · 協助 Gm 我們評估各項服務的使用情形。進一步瞭解這 言) 些廣告和評估合作夥伴。

#### 単份 合併資料 You

- 相關 為了上述用途,我們也會將各項 Google 服務及您裝
- 位圠 置上的這類資料合併。舉例來說,我們會根據您的帳
- 戶設定按照您的興趣 (依據您的 Google 搜尋和 此列 YouTube 使用資訊判定) 向您顯示相關廣告,還會根 God 據數兆筆查詢資料建立字詞校正模型,供各項 Google 析)
  - 服務使用。 沭菹

#### 一切由您掌控

我們為什 依據帳戶設定而定,這類資料可能有部分會與您的 Google 帳戶相關聯,我們會將這些資料視為個人資 我們會將) 訊·您現在只要點選下方的[更多選項],即可控管 Google 收集及使用這類資料的方式。日後您隨時可以 前往我的帳戶頁面 (myaccount.google.com) 調整設

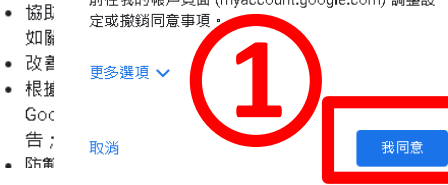

m mrrr rr

## 申請Google帳號操作步驟九

1.

2.

| 使用Google | 應用和<br>う <mark>つ</mark> つ | 呈式。<br>gle |  |
|----------|---------------------------|------------|--|
|          |                           |            |  |
| Q        |                           |            |  |

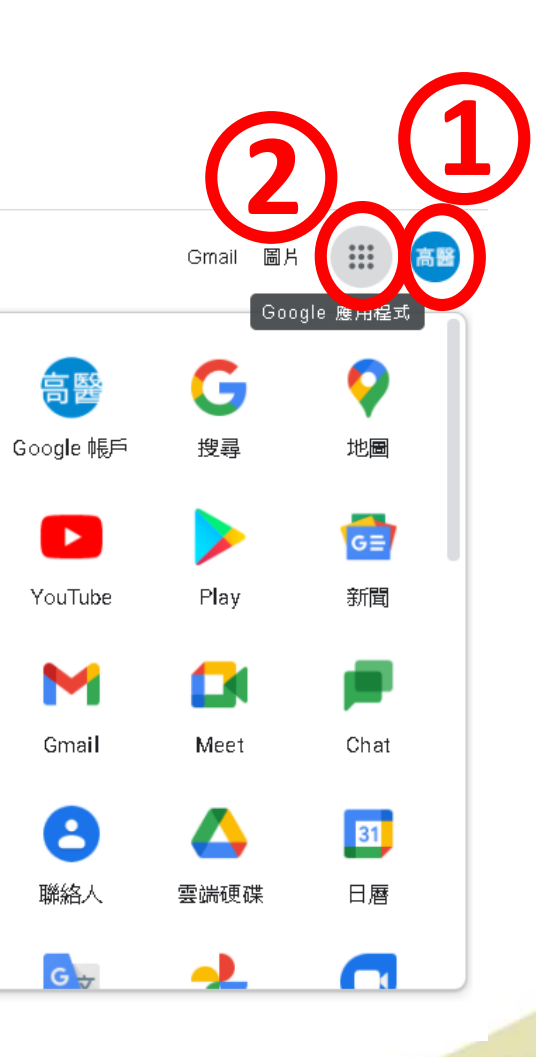

III III III III

# 更改Google帳號

## 操作說明 (p.24~p.26)

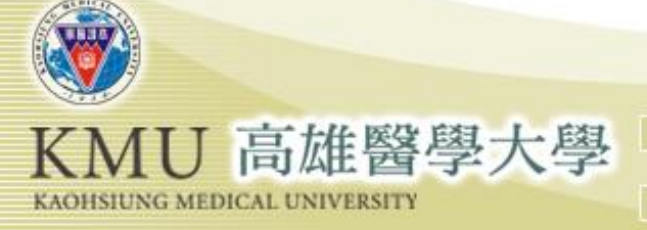

## 更改Google帳號操作步驟一

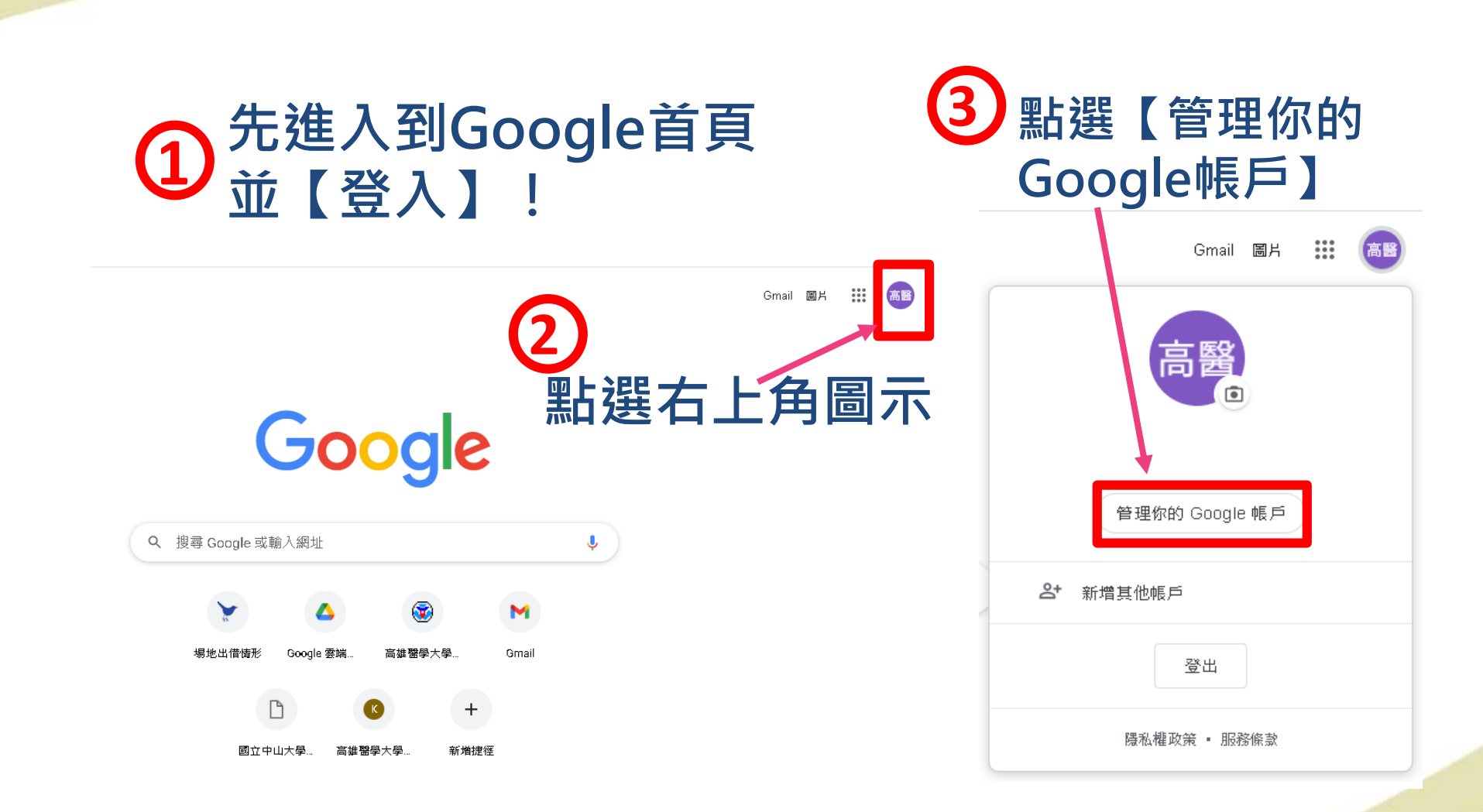

Am mini ri

## 更改Google帳號操作步驟二

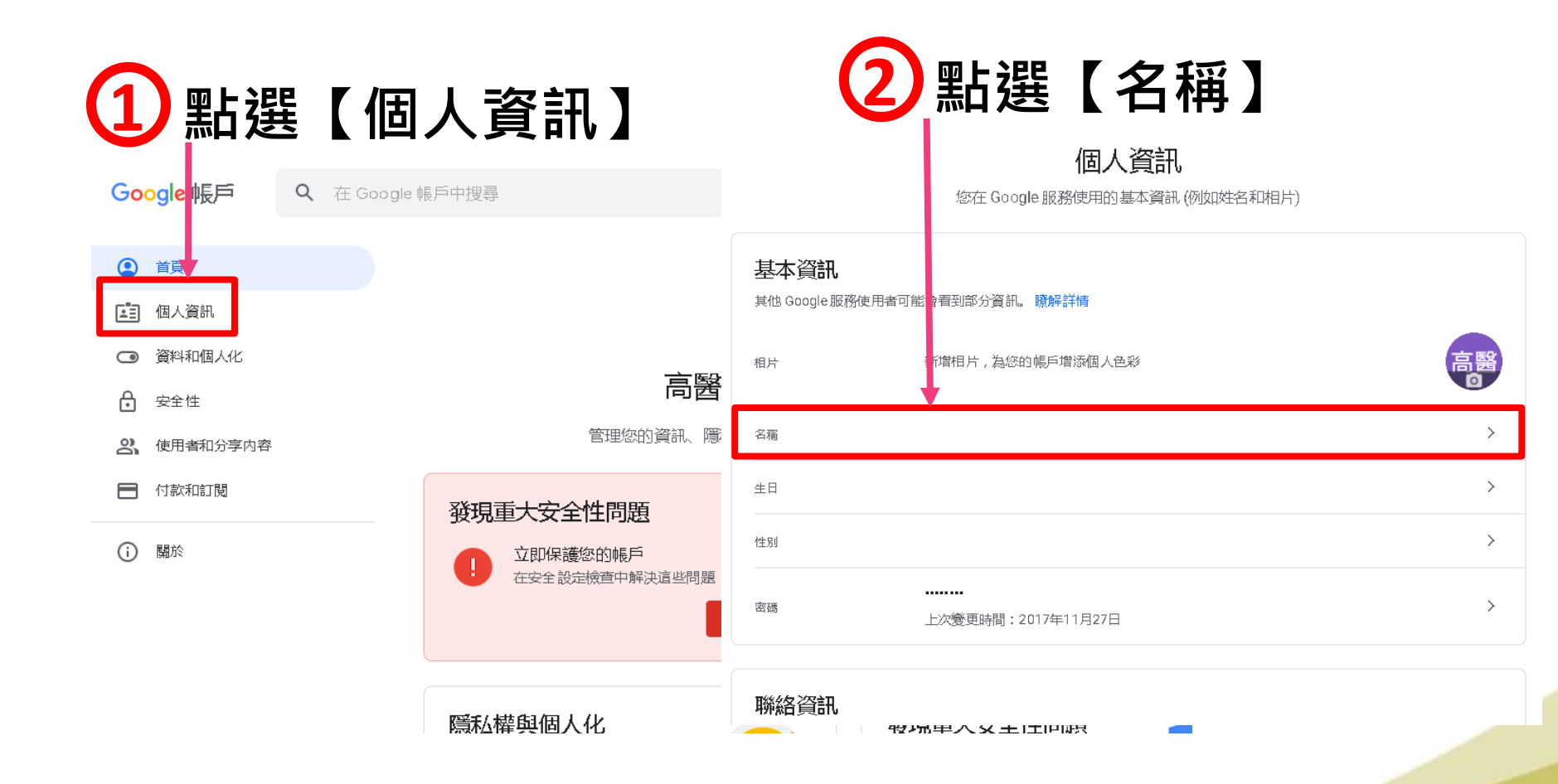

Am mini ri

## 更改Google帳號操作步驟三

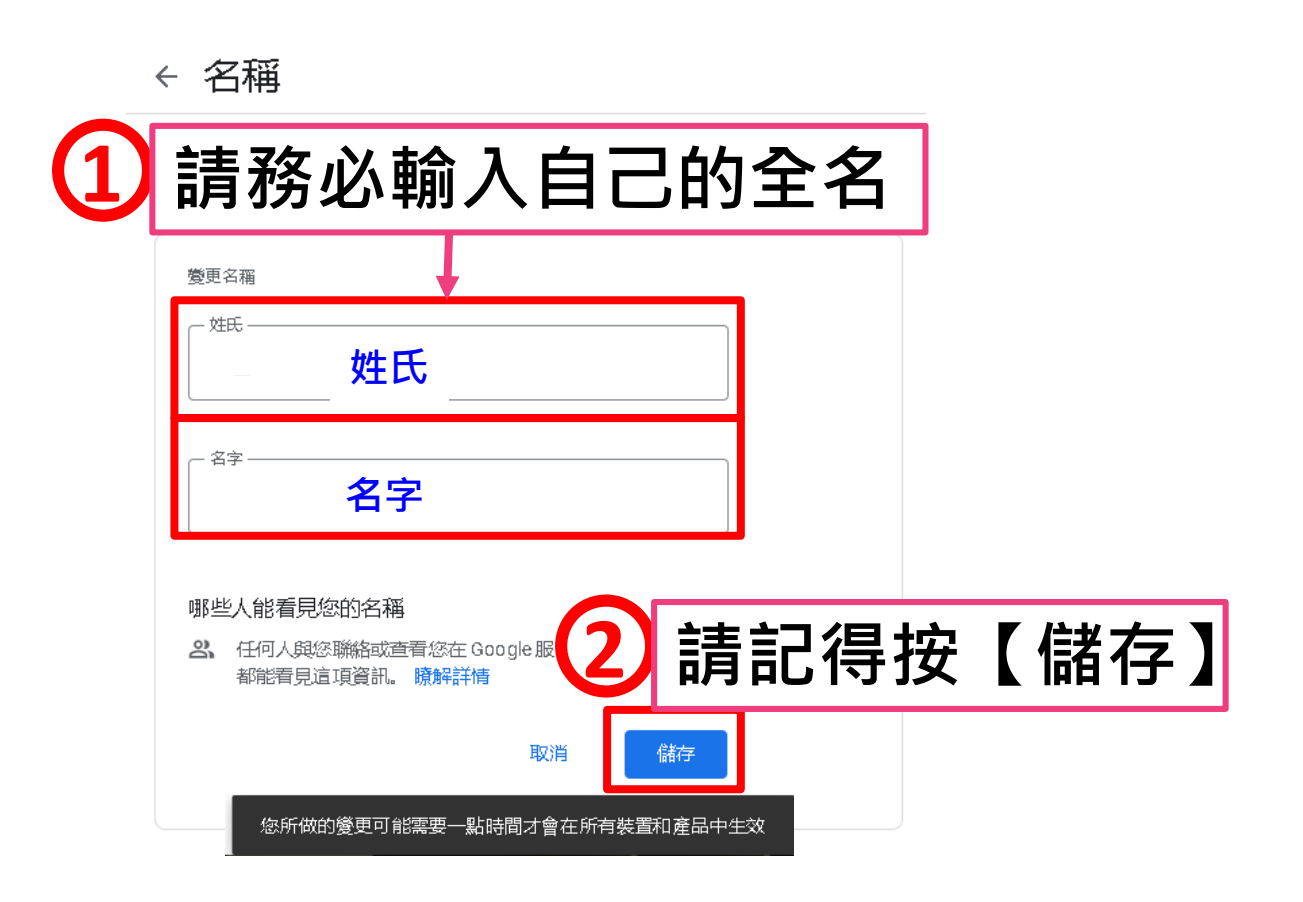

11 111111 11

## 線上同步課程

## 操作說明

## 已取得課程Google Meet連結

<u>電腦版操作(p.28~p.30)</u>

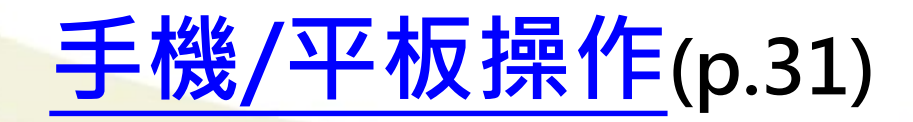

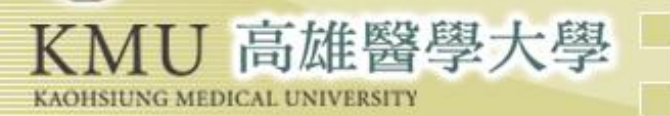

## 電腦版Google Meet操作步驟一

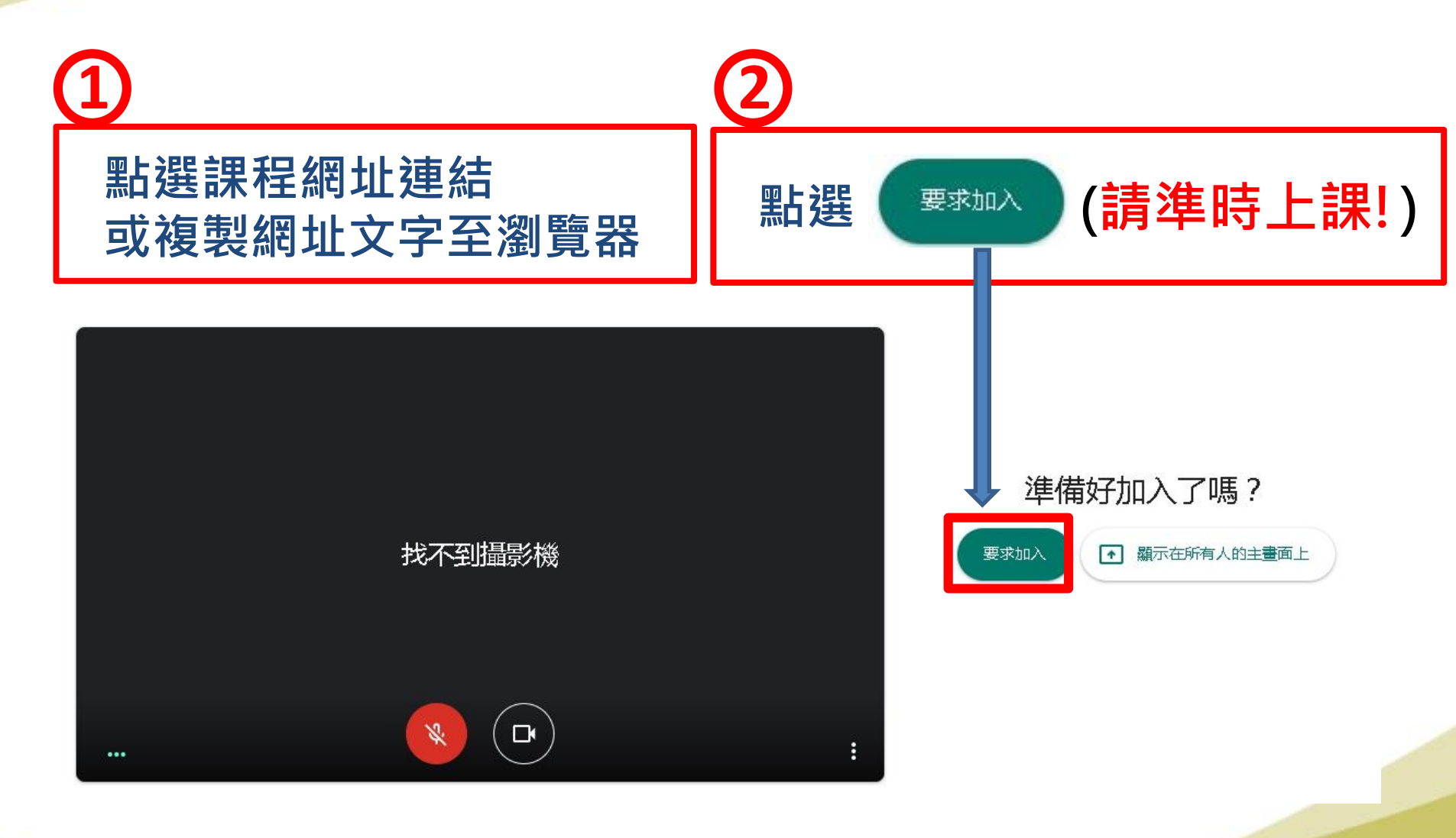

III IIIIII FA

## 電腦版Google Meet操作步驟二

請等候老師核准! 貼心提醒:請準時上課,如果遲到的話, 老師可能在上課中,就不會理您囉!

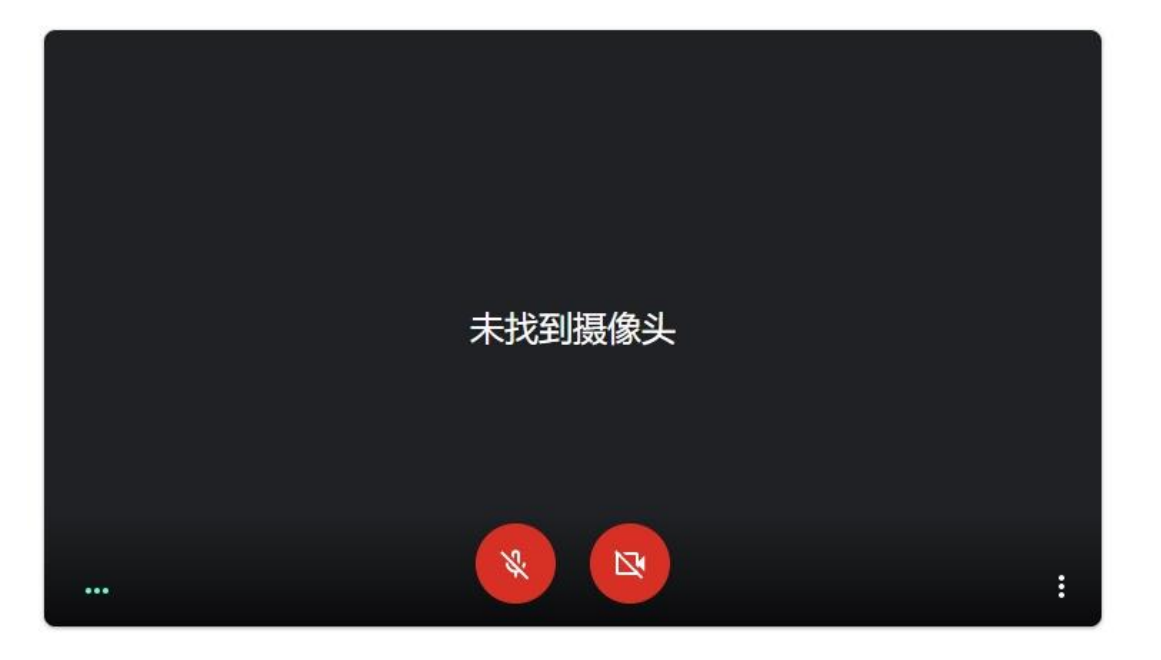

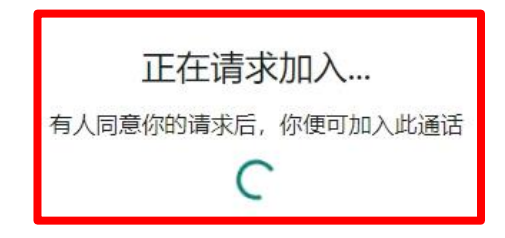

## 電腦版Google Meet操作步驟三

### 老師核准後,畫面會出現老師或上課簡報的影像, 同時可聽見老師講課聲音,即可開始上課囉!

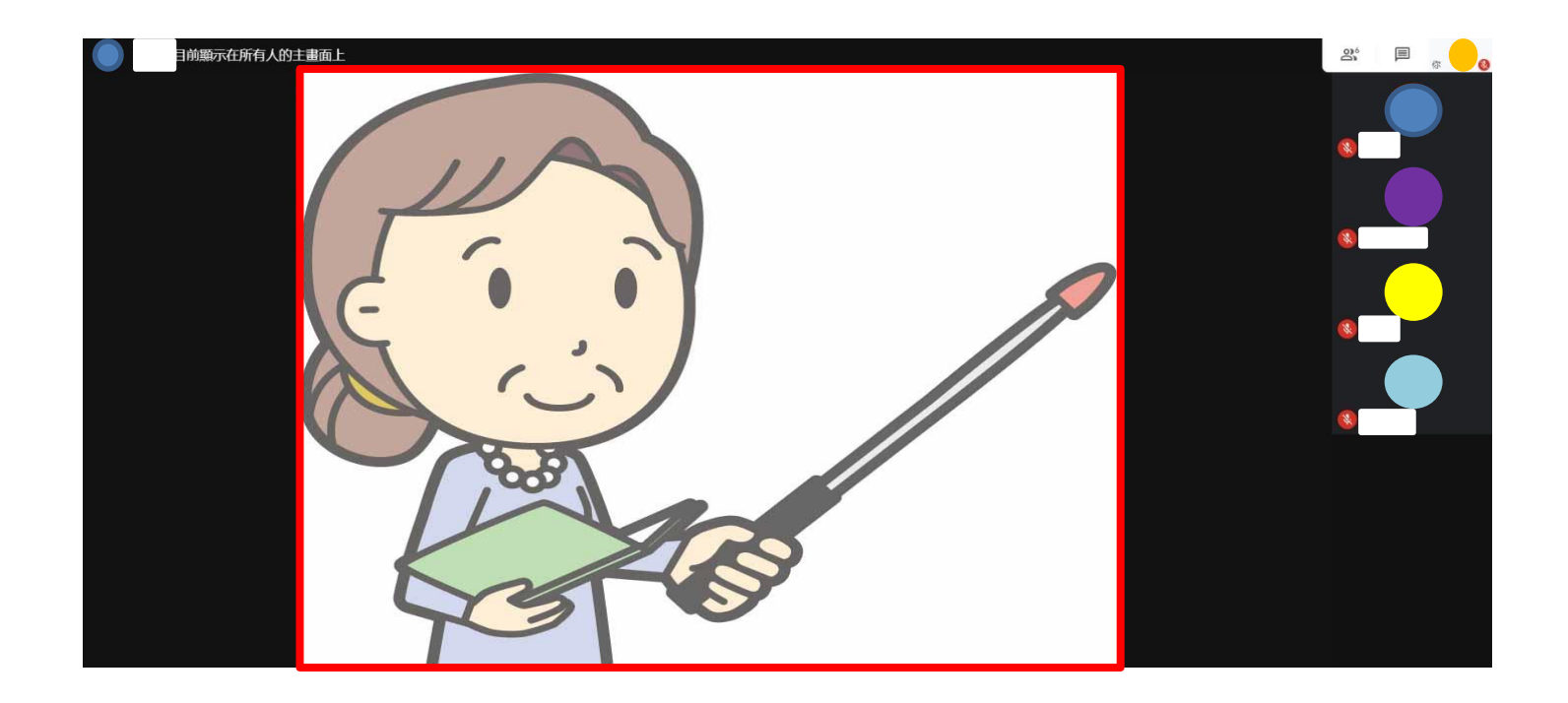

## 利用「手機、平板」上課

## <u>iPhone/iPad操作說明</u>(p.32~p.35)

## Android操作說明(p.36~p.38)

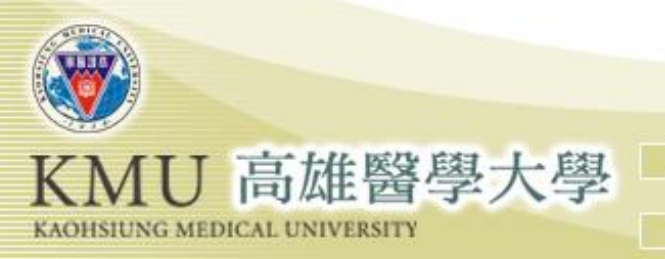

### III IIIIII FI iPhone / iPad Google Meet 操作步驟一 🚺 Google Meet 點選課程網址連結 瞭解我們為教育和醫療照護產業提供的解決方案 進階視訊會議功能。現已免 費開放給所有人使用。 我們重新打造了 Google Meet,讓所有人都能免 費使用這項既安全又實用的商務會議服務。 若手機/平板內沒有安裝 Download on the App Store Google Meet · 請按App Store安裝

## iPhone / iPad Google Meet 操作步驟二

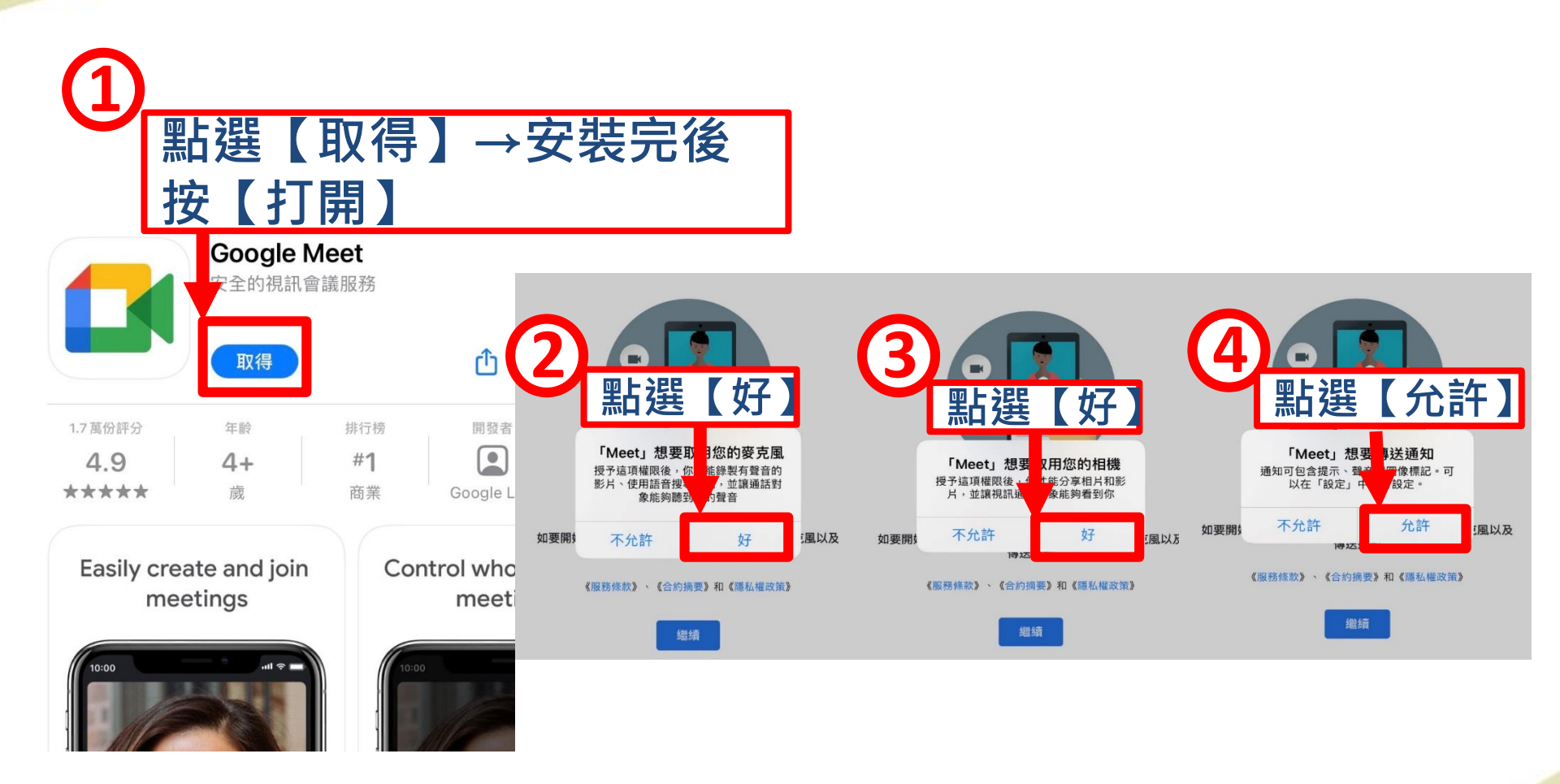

Ant meter rr

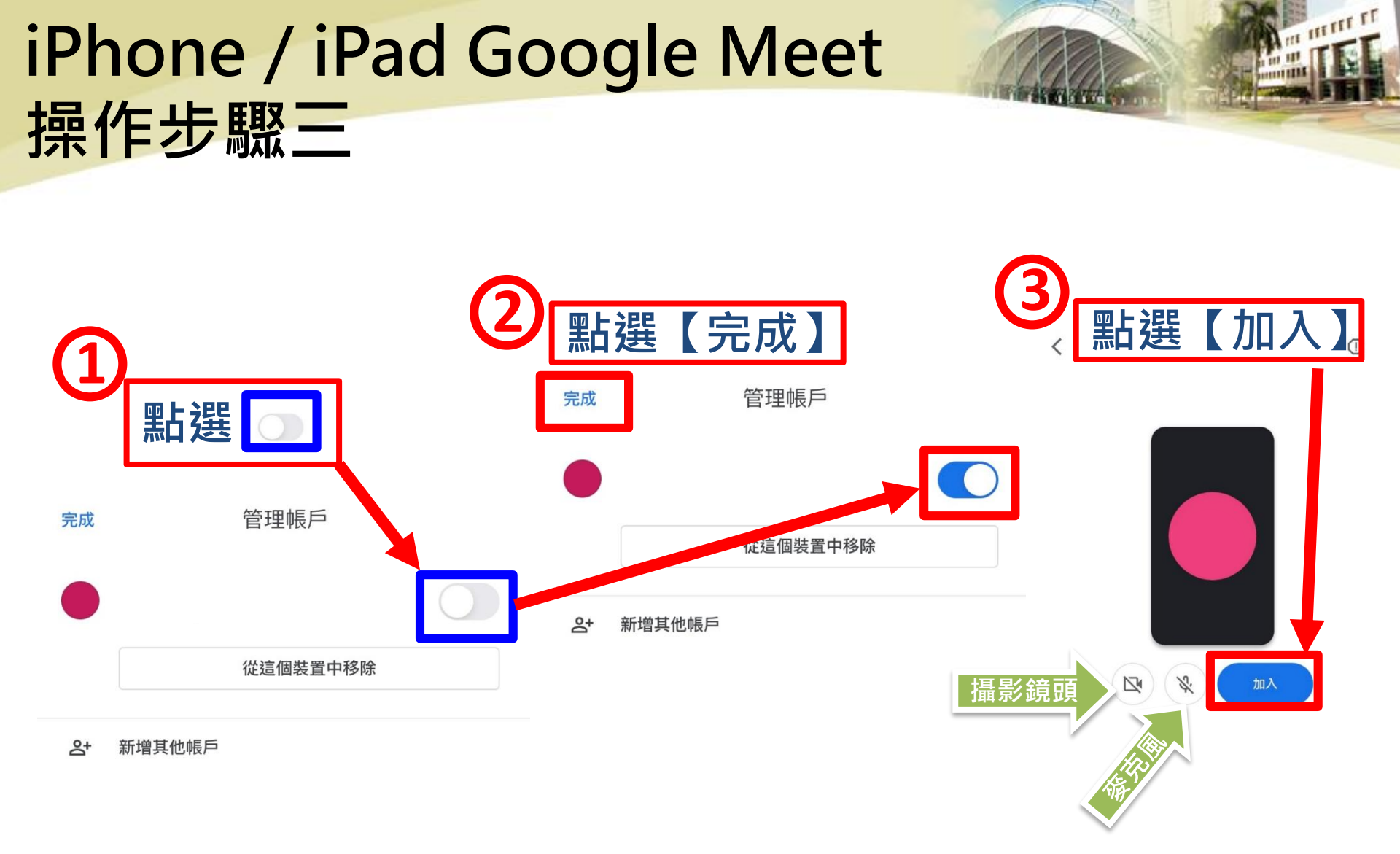

## iPhone / iPad Google Meet 操作步驟四

請等候老師 核准! 貼心提醒: 請準時上課, 如果遲到的 話,老師可 能在上課中, 就不會理您 曜!

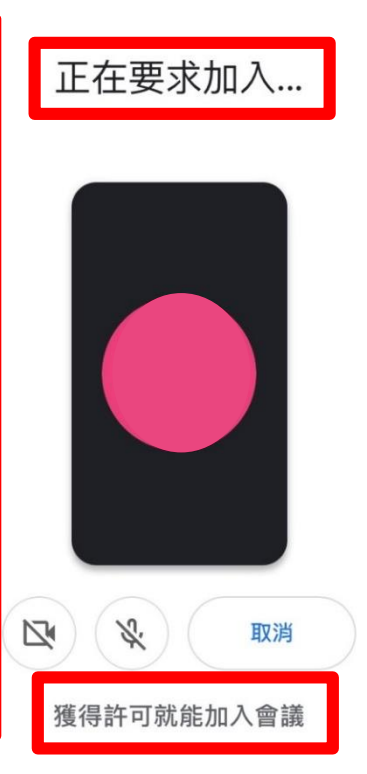

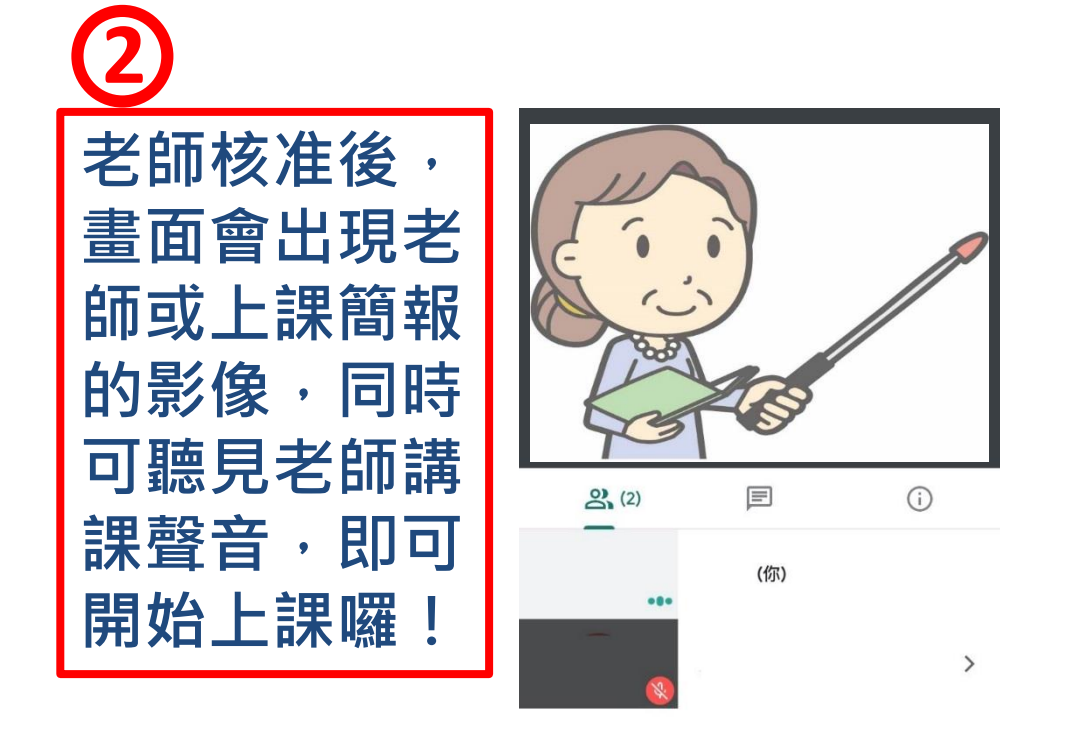

III III III III

## Android Google Meet 操作步驟一

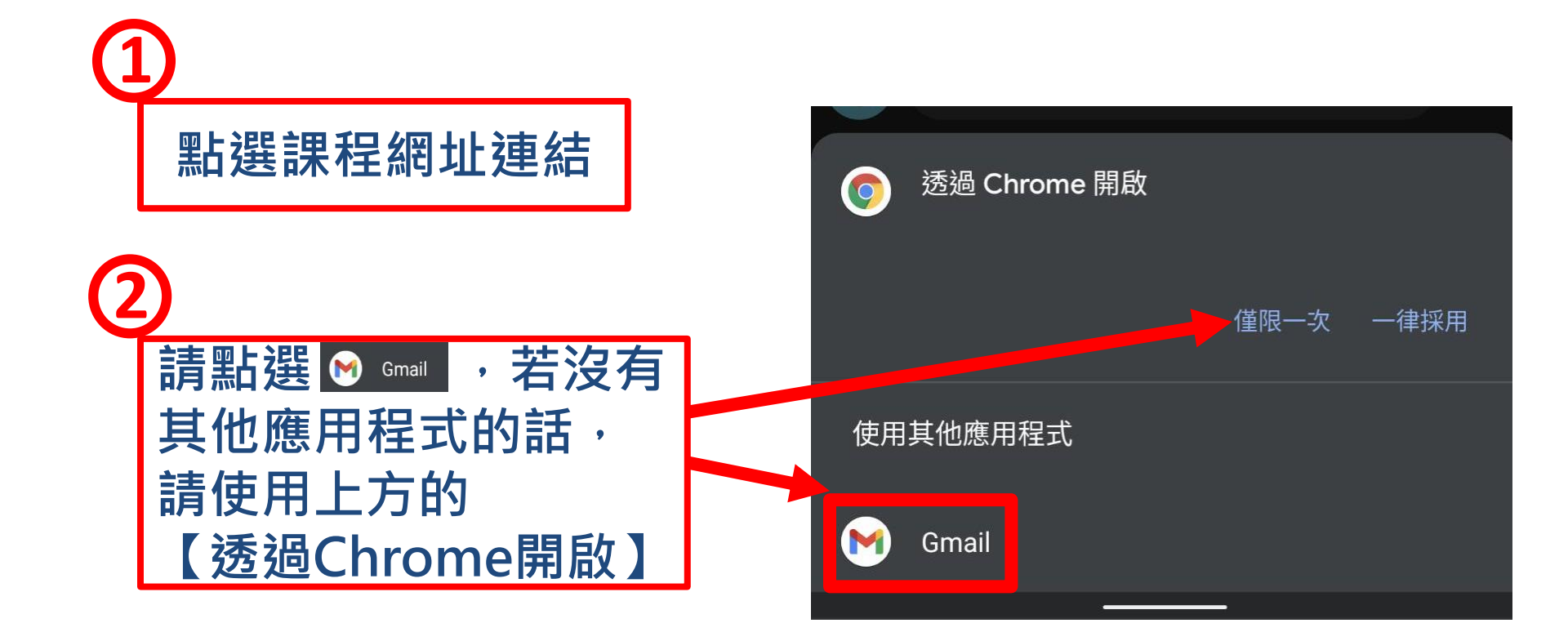

m mrrr ri

## Android Google Meet 操作步驟二

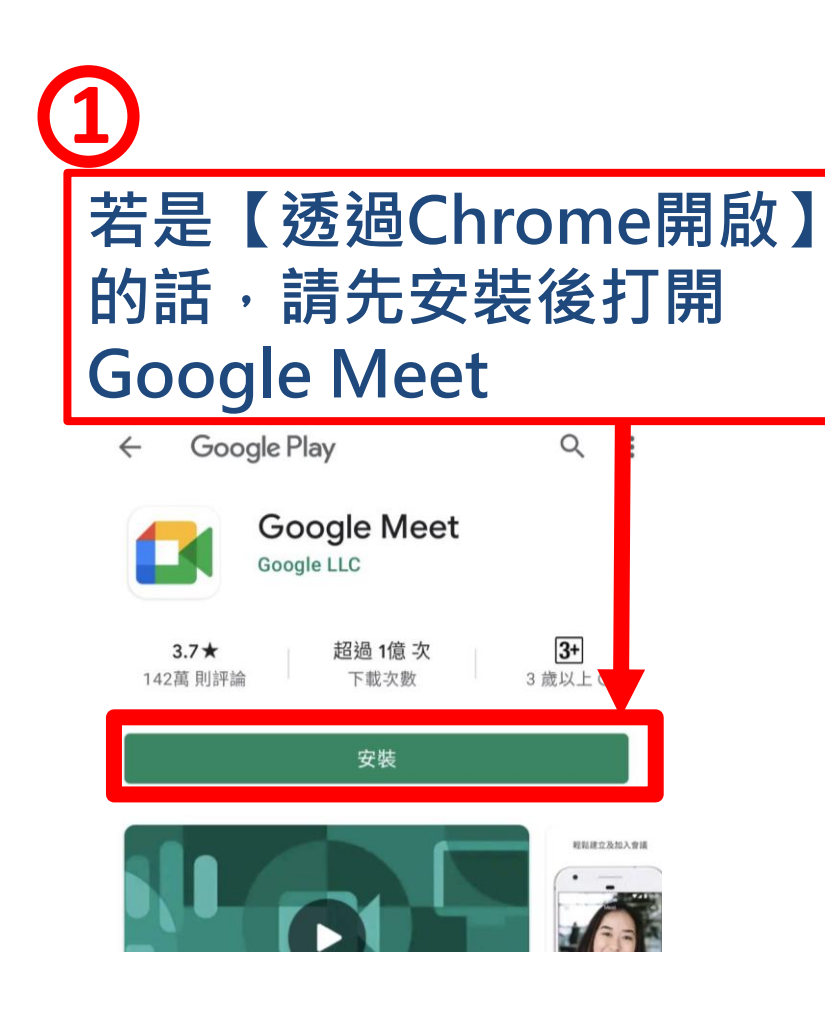

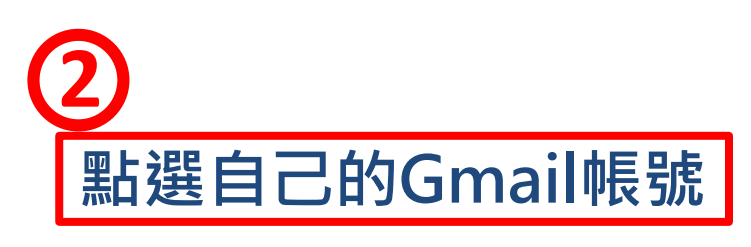

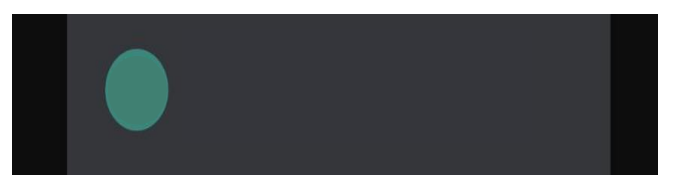

III III III III

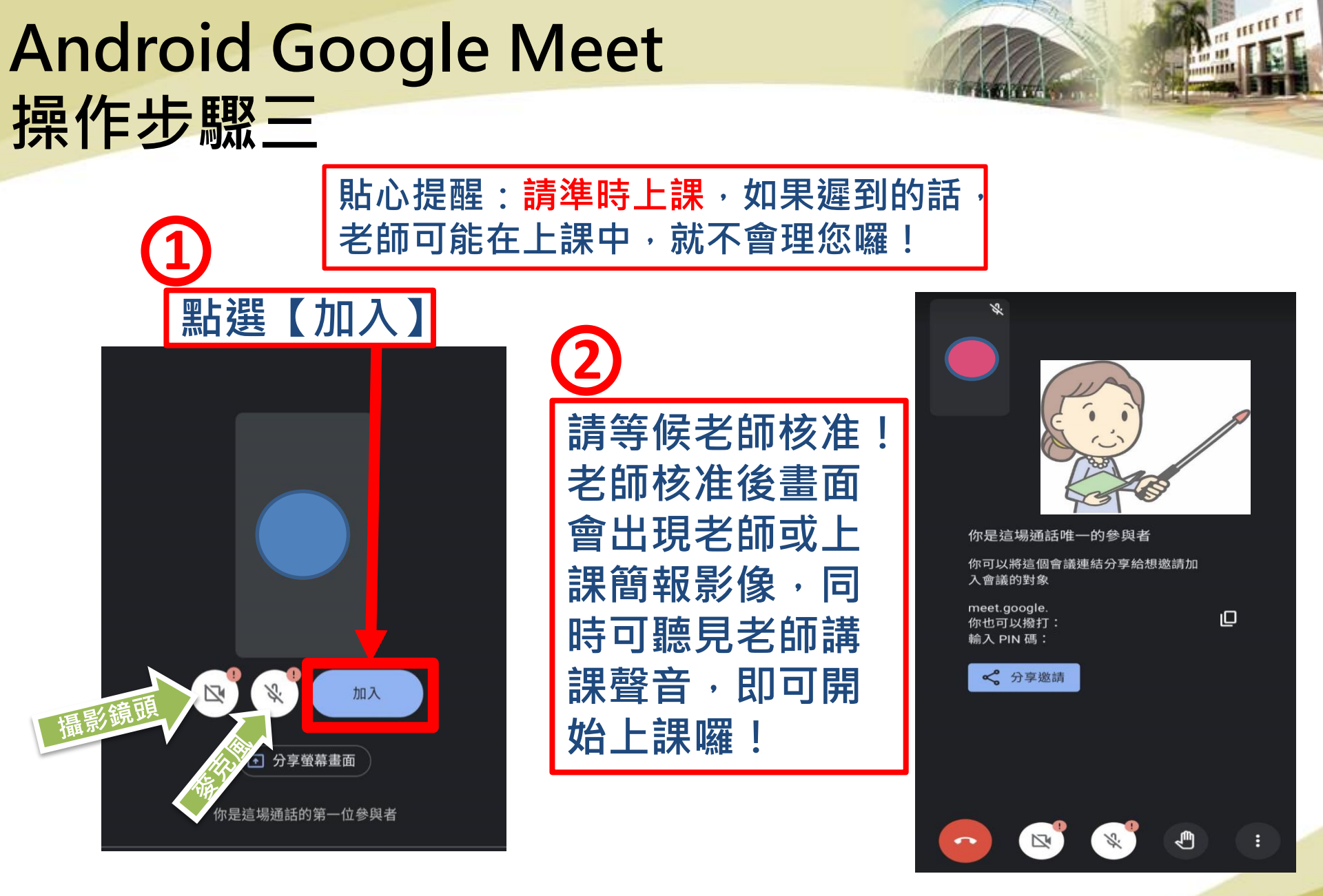